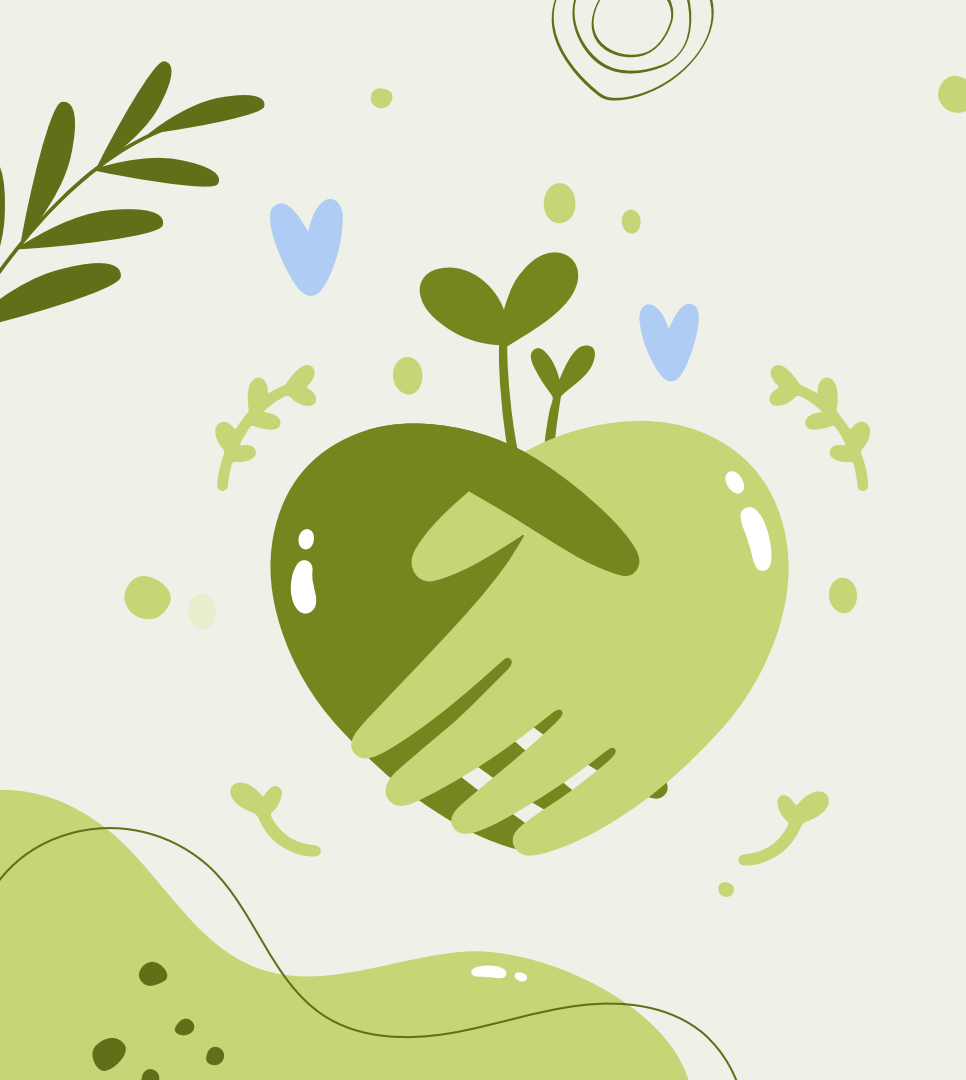

# Regents-Ecology Human Impact Research.

w/ Mrs. Rinker

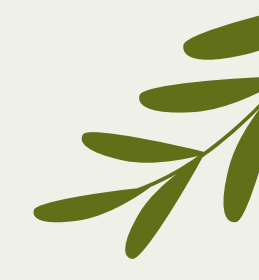

#### Today's Goals:

•

- → Get started using online databases & online resources through Library.fyi for your research topic
- → Review note taking, plagiarism and paraphrasing

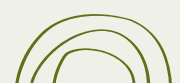

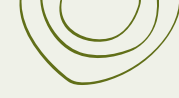

# **Getting Started**:

- → Go to CLASSLINK & sign in
   → Click on the LIBRARY RESOURCES folder
- → Click on MHS LibraryFYI

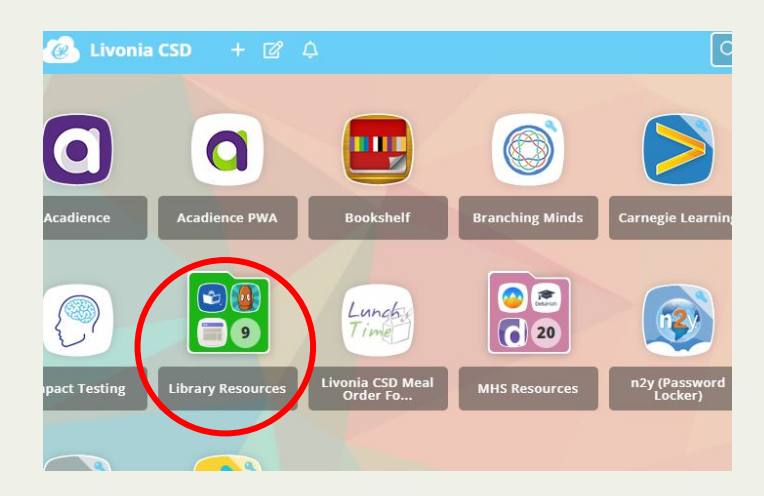

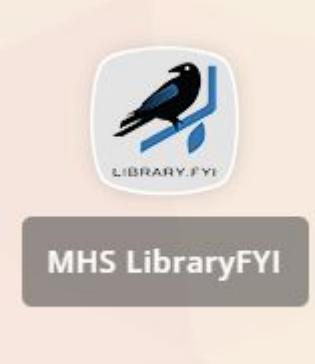

# Finding Resources

- → Click on GV BOCES
- → Find Livonia Middle/High
- → Under <u>High School</u>

Projects:

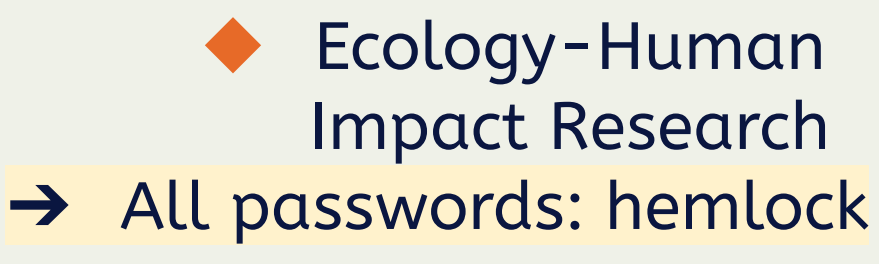

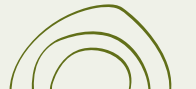

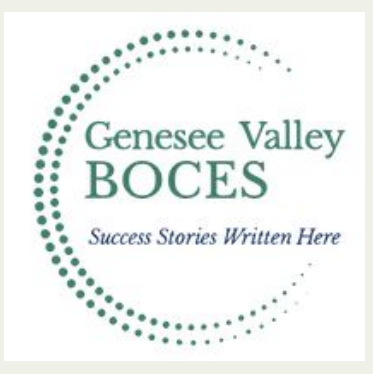

#### Livonia

- Elementary
- Middle/High School

High School Projects

9th Grade Dystopian Research

Spanish 201: Cultural Event Global 9 Enduring Issues English 10 - Propaganda Project 2021-2022

Ecology-Human Impact

Research

### Finding Resources & Saving Them

Add to Selected

All save & export options

MOST POPULAR

Save as CLOUD SAVING Google Drive Google 品 CITATION EXPORT Ë RefWorks EndNote Each database's  $\star$ OTHER OPTIONS choices look Microsoft Excel Format different but all offer Drive saving and printing!

 Image: Save as pDF
 Image: Save as pDF
 Image: Save as pDF
 Image: Save as pDF
 Image: Save as pDF
 Image: Save as pDF
 Image: Save as pDF
 Image: Save as pDF
 Image: Save as pDF
 Image: Save as pDF
 Image: Save as pDF
 Image: Save as pDF
 Image: Save as pDF
 Image: Save as pDF
 Image: Save as pDF
 Image: Save as pDF
 Image: Save as pDF
 Image: Save as pDF
 Image: Save as pDF
 Image: Save as pDF
 Image: Save as pDF
 Image: Save as pDF
 Image: Save as pDF
 Image: Save as pDF
 Image: Save as pDF
 Image: Save as pDF
 Image: Save as pDF
 Image: Save as pDF
 Image: Save as pDF
 Image: Save as pDF
 Image: Save as pDF
 Image: Save as pDF
 Image: Save as pDF
 Image: Save as pDF
 Image: Save as pDF
 Image: Save as pDF
 Image: Save as pDF
 Image: Save as pDF
 Image: Save as pDF
 Image: Save as pDF
 Image: Save as pDF
 Image: Save as pDF
 Image: Save as pDF
 Image: Save as pDF
 Image: Save as pDF
 Image: Save as pDF
 Image: Save as pDF
 Image: Save as pDF
 Image: Save as pDF
 Image: Save as pDF
 Image: Save as pDF
 Image: Save as pDF
 Image: Save as pDF
 Image: Save as pDF
 Image: Save as pDF
 Image: Save as pDF
 Image: Save as pDF
 Image: Save as pDF
 Image: Save as pDF
 Image: Save as pDF
 Image: Save as pDF
 Image: Save as pDF
 Image: Save as pDF
 Image: Save a

I recommend starting a folder in your Drive titled "Human Impact Research".

- When you find resources you can drop them into the Drive Folder for easy access later.
- → You can assess them more thoroughly later and refer back to them for text based details and quotes.
- → There are also options to print the articles if you read better when it is printed!

#### Note Taking vs. Plagiarism

**Note-taking** Reading information from a source and paraphrasing (putting into your own words) the information.

**<u>Plagiarism</u>** Copying information from a source word-for-word and passing it off as your work.

★ Do NOT simply copy and paste information from your source into your presentation. The information in your project should be in your own words UNLESS you are using a direct quote. All pictures/photos must be cited also! Try pixabay.com for photos that are free to use!

#### How to Take Notes & Paraphrase

- Do not copy/paste text from articles/websites
- Write notes in short bullet points, bulleting only the most important information
- Before writing, give yourself a 5 minute break from that article
- Use your bullet point notes to reconstruct sentences and paragraphs

#### How to Avoid Plagiarism?

- Use your own words when you are taking notes.
- Do not cut and paste information directly from the source.
- Check the validity of information by finding it in a number of sources.
- When directly quoting somebody else's work, use quotation marks and acknowledge the source with a citation.
- Acknowledge photographs, songs, lyrics with a caption citing their creator and source.
- Cite your sources throughout your work and in a reference list.

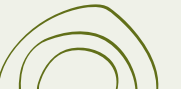

#### Example: How to Take Notes

| In the Source                                                                                                    | Notes                                                                                                    |
|----------------------------------------------------------------------------------------------------|----------------------------------------------------------------------------------------------------|
| "In the 1930s a section of the Great Plains of the United States-extending over<br>southeastern Colorado, southwestern Kansas, the panhandles of Texas and Oklahoma, and<br>northeastern New Mexico-was called the Dust Bowl. This name was coined to reflect the<br>conditions that occurred after overcultivation, drought, and dust storms hit the region.<br>The area's grasslands had long supported mostly cattle and other stockraising. When World<br>War I began, however, millions of acres of grasslands were plowed under in order to grow<br>wheat. Years of overcultivation and generally poor land management in the 1920s<br>followed. In addition, the region, which typically receives an average rainfall of less than 20<br>inches (500 millimeters) in a typical year, suffered a severe drought in the early 1930s that<br>lasted several years. The region's exposed topsoil, which no longer had the anchoring,<br>water-retaining roots of its native grasses, was carried off by heavy spring winds. "Black<br>blizzards" made up of windblown soil blocked out the sun and piled the dirt in drifts.<br>Occasionally the dust storms swept completely across the country to the East Coast.<br>Thousands of farming families were forced to leave the region at the height of the Great<br>Depression in the early and mid-1930s" (Dust Bowl). | <ul> <li>Dust Bowl</li> <li>Great Plains</li> <li>1930's</li> <li>too much farming, not enough water, dust storms</li> <li>Farmland was mismanaged - plowed and overworked in the 1920s</li> <li>Not enough rain</li> <li>Topsoil blew away without roots of grass</li> <li>Heavy dust storms ("Black Blizzards") traveled across the U.S.</li> <li>Thousands had to relocate due to unusable farmland during the Great Depression</li> <li>"Dust Bowl." <i>Britannica School</i>, Encyclopædia Britannica, 5 Aug. 2021. school.eb.com/levels/middle/article/Dust-Bowl/57 4642. Accessed 29 Oct. 2021.</li> </ul> |

#### **Remainder of Class:**

- → Start looking for resources for your topic.
- $\rightarrow$  Save any useful articles to your drive.
- → Start note taking/answering questions on your note sheet.

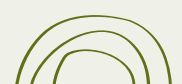

0

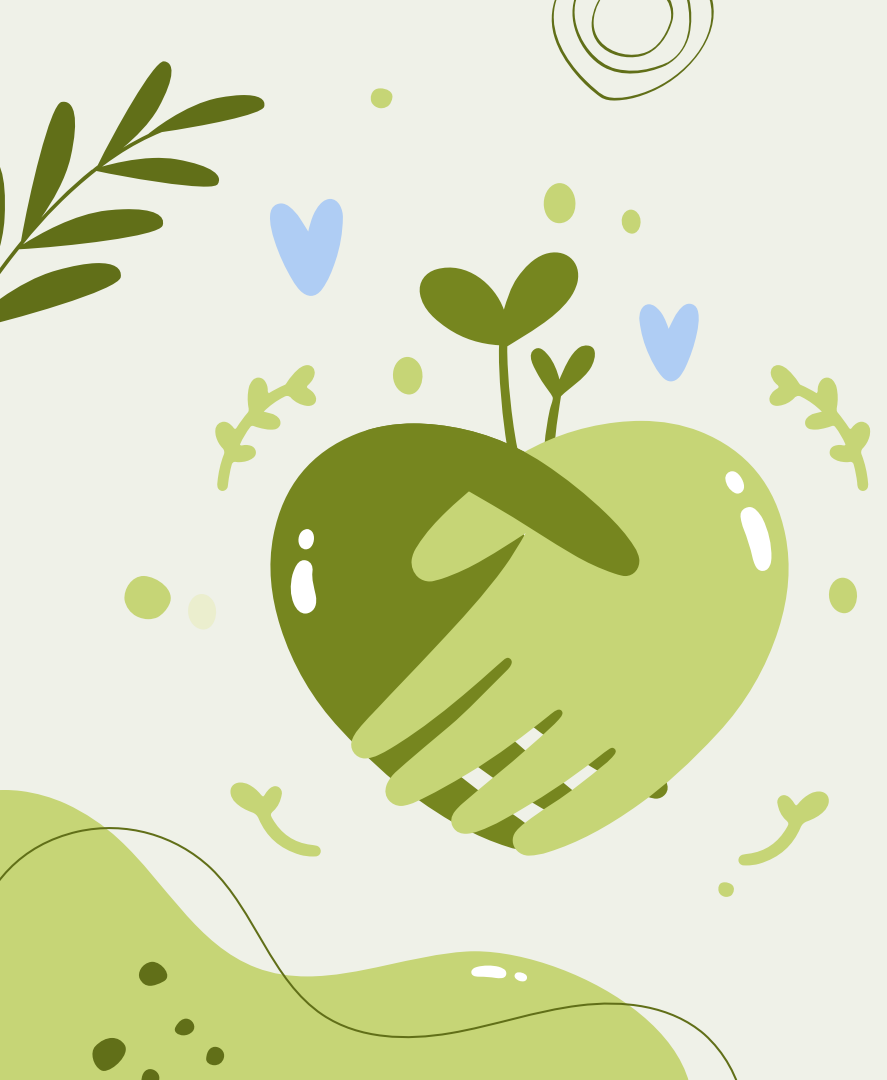

## Today's Goals:

- → Go over how to create a citation
- → Continue researching

### **Creating a Citation**

You have a couple of options:

- 1. <u>Within the resource/article:</u>
  - a. In the database/resource, click on the cite button. Usually <sup>66</sup> this symbol.
  - b. Be sure to choose MLA format.
  - c. Copy/paste into your Google Doc. You will have to format correctly (see next slide!)
- 2. <u>Within Google Docs:</u>
  - a. Tools
  - b. Citations
  - c. Drop down menus: MLA
  - d. + Add citation source
  - e. Fill in the missing information the best you can

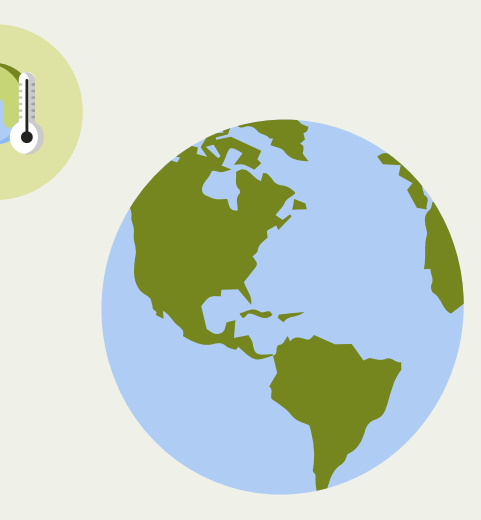

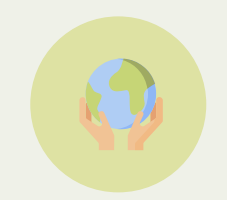

#### **Creating a Works Cited**

The Picky Details

Font: Times New Roman

Font Size: 12 point

Centered at the Top: Works Cited

**Spacing:** Double Spaced (do not skip extra lines between entries) **Indents:** Indent the second, third, etc line(s) of each entry) but NOT the first line

**Titles:** *Italicize longer works* (books/mags) & "quotation marks" for shorter pieces (poems/articles)

Order: After inputting all sources, organize in ABC order!

- ★ <u>Before & After</u>
- ★ Works Cited Example